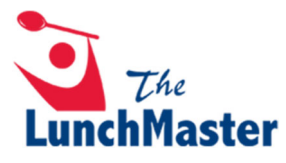

## How to Change School Site & Grade Level

1. Click the "SETTINGS" button in the top right corner.

|                          |                 |               |                               |                            |                   | _          | Heno andreajones2192@gmail.com   L                                    |
|--------------------------|-----------------|---------------|-------------------------------|----------------------------|-------------------|------------|-----------------------------------------------------------------------|
| M                        |                 |               |                               | 🐢 CONTACT US               | SHOW TUTORIALS    | PRINT MENU | LUNCH WIZARD MEAL ORDERS SET                                          |
| rder Meals               | an Ant          |               |                               |                            |                   |            | There are 0 meal(s) in your cart                                      |
| Meal Calendar            | Shopping Cart C | Order History | Transactions/Credits          |                            |                   |            | Subtotal: \$0.00                                                      |
| 0                        |                 |               | July                          |                            |                   | Ð          | Total: \$0.00                                                         |
|                          |                 |               |                               |                            |                   |            | ) Your cart is empty                                                  |
| Lunch                    | ⊁ Lun           | ich           | Lunch                         | No Meal Service - July 4th | ▶ Lunch           |            |                                                                       |
|                          |                 |               |                               | ribiday                    |                   |            | Jack Jones<br>Pin Number 35435                                        |
|                          |                 |               |                               |                            |                   |            | Dining Group: Preschool (3 - 4 yrs)                                   |
| Lunch                    | ⊁ Lun           | ich i         | Lunch                         | ▶ Lunch                    | Lunch             |            | Allergens:                                                            |
|                          |                 |               |                               | 18                         | 19                |            | Jill Jones                                                            |
| * Lunch                  | ⇒ Lun           | ich .         | - Lunch                       | - Lunch                    | - Lunch           | é l        | Dining Group: Grade 06                                                |
| T-TERIYARI<br>CHICKEN RI | се 💦 т-веег     | F HOT DOG     | T-SPAGHETTI<br>WITH MEATBITES | T-BREADED<br>CHICKEN ON    | T-PEPPE<br>PIZZA  | RONI 🛓     | Pricing Group: Students<br>Allergens:                                 |
| T-PASTA<br>PRIMAVERA     | T-RED<br>RICE E | BEANS &       | T-HOMEMADE<br>MAC AND         | T-ROTINI W/<br>MARINARA&C  | T-CHEES           | E 🕁        | Johnny Jones                                                          |
| T-BBO CHIC<br>ON A BUN   | KEN T-COR       | N DOG<br>EN   | T-CHICKEN<br>FRIED RICE       | T-PANCAKE & SYRUP W/       | T-PENNE<br>BUTTER | ₩/ 습       | Pin Number 42190<br>Dining Group: Students<br>Pricing Group: Students |
| T-SUNBUTT                | ER O T-BAG      |               | T-SUNBUTTER<br>AJELLY         | T-TURKEY & CHEDDAR         |                   | он 👌       | Allergens: Egg, Milk, Pork, Beef,<br>Chicken, Fish, Turkev            |

## 2. Click "EDIT" in the top right corner.

| Diners on this Account EDIT      |                                                         |         |         |           |            |        |                    |  |  |  |  |
|----------------------------------|---------------------------------------------------------|---------|---------|-----------|------------|--------|--------------------|--|--|--|--|
|                                  | Jack                                                    | Jill    | Johnny  |           |            |        |                    |  |  |  |  |
|                                  | INFO AB                                                 | OUT THI | S DINEF | 2         |            |        |                    |  |  |  |  |
|                                  | First Name                                              |         |         | .ast Name |            |        | Pin Number         |  |  |  |  |
|                                  | Jill                                                    |         |         | Jones     |            | 35436  |                    |  |  |  |  |
| School Code Class / Dining Group |                                                         |         |         |           |            |        | Meals Delivered To |  |  |  |  |
|                                  | LunchMasterAcademy                                      |         |         | Grade 06  |            |        | Default location   |  |  |  |  |
|                                  | Enable Lunch Wizard  ALLERGENS & SENSITIVITIES          |         |         |           |            |        |                    |  |  |  |  |
|                                  | t,                                                      | S@Y     |         |           | milk       |        |                    |  |  |  |  |
|                                  | Wheat                                                   | Soy     | E       | gg        | Milk       | Pork   | Beef               |  |  |  |  |
|                                  | >                                                       | -       |         | P         | ¥          | Ø      | 2                  |  |  |  |  |
|                                  | Chicken                                                 | Fish    | Pea     | inuts S   | hellfish T | Tomato | Turkey             |  |  |  |  |
|                                  | The LunchMaster is a peanut and tree nut free facility. |         |         |           |            |        |                    |  |  |  |  |

## 3. Type in new school code, if applicable.

| Diners on this Account |            |             |         |                       |                    |        |      |  |  |  |  |
|------------------------|------------|-------------|---------|-----------------------|--------------------|--------|------|--|--|--|--|
| Jack                   | Jill       | Johnny      |         |                       |                    |        | NEW  |  |  |  |  |
| INFO ABOUT THIS DINER  |            |             |         |                       |                    |        |      |  |  |  |  |
| First Name             |            |             | ast Na  | me                    | Pin Number         |        |      |  |  |  |  |
| Jill                   |            |             | Jones   |                       | 35436              |        |      |  |  |  |  |
| School Code            | 8          | c           | lass /  | Dining Group          | Meals Delivered To |        |      |  |  |  |  |
| LunchMaste             | rAcademy   |             | Grade   | 06                    | Default location   |        |      |  |  |  |  |
| ✓ Enable Lu            | iENS & S   | ENSITIV     | ITIE    | S                     |                    |        |      |  |  |  |  |
| 9                      | Sey        |             |         | milk                  | 2, - 3             |        |      |  |  |  |  |
| Wheat                  | Soy        | E           | gg      | Milk                  | Pork               | B      | eef  |  |  |  |  |
| >                      |            | 6           | 2       | ¥                     | 0                  | 2      | 0    |  |  |  |  |
| Chicken                | Fish       | Pea         | nuts    | Shellfish             | Tomato             | Tu     | rkey |  |  |  |  |
|                        | The        | LunchMaster | is a pe | eanut and tree nut fr | ee facility.       |        |      |  |  |  |  |
| REMOVE                 | DINER FROM | THIS ACCOUN | т       |                       |                    | CANCEL | SAVE |  |  |  |  |

4. Click "Class/Dining Group" and select appropriate grade from drop-down list.

| iners on this  | s Accou | nt         |                      |                |                 |            |                    |  |
|----------------|---------|------------|----------------------|----------------|-----------------|------------|--------------------|--|
| Jack           | Jill    | Johnny     |                      |                |                 |            | NEW                |  |
| NFO ABO        | UT THI  | S DINE     | 2                    |                |                 |            |                    |  |
| First Name     |         |            | ast Name             |                | Pin Num         | Pin Number |                    |  |
| Jill           |         |            | Jones                |                |                 |            | 35436              |  |
| ichool Code    |         |            | Class / Dining Group |                |                 |            | Meals Delivered To |  |
| LunchMasterAca | idemy   |            | Grade 06             |                |                 |            | Default location   |  |
| V              | Sey     |            |                      | mik            | - n- n          | n -        |                    |  |
| Wheat          | Soy     | E          | gg                   | Milk           | Pork            |            | Beef               |  |
| >              |         |            | 0                    | ¥              |                 |            | 6                  |  |
| Chicken        | Fish    | Pea        | nuts                 | Shellfish      | Tomat           | to T       | urkey              |  |
|                |         | LunchMaste |                      | it and tree nu | t free facility |            |                    |  |
|                | Ine     | Lunonwaste | is a peanu           | it and tree no | a noo laointy.  |            |                    |  |

## 5. Click "SAVE."

| Diners on this Account                                  |                                |            |             |           |                  |              |        |  |  |  |
|---------------------------------------------------------|--------------------------------|------------|-------------|-----------|------------------|--------------|--------|--|--|--|
| Jack                                                    | Jill                           | Johnny     |             |           |                  |              | NEW    |  |  |  |
| INFO AB                                                 | OUT THI                        | S DINE     | 2           |           |                  |              |        |  |  |  |
| First Name                                              |                                |            | _ast Name   |           |                  | Pin Number   |        |  |  |  |
| Jill                                                    | Jill                           |            |             |           | 35436            |              |        |  |  |  |
| School Code                                             |                                |            | Class / Din | ing Group |                  | Meals Delive | red To |  |  |  |
| LunchMaster/                                            | Academy                        |            | Grade 07    |           | Default location |              |        |  |  |  |
|                                                         | ech Wizard <b>@</b><br>ENS & S | ENSITIV    | ITIES       |           |                  |              |        |  |  |  |
| 1                                                       | Sey                            | (          |             | milk      | 2000             |              |        |  |  |  |
| Wheat                                                   | Soy                            | E          | gg          | Milk      | Pork             | Beef         |        |  |  |  |
|                                                         |                                |            | P           | ¥         | 0                | 20           | )      |  |  |  |
| Chicken                                                 | Fish                           | Pea        | anuts       | Shellfish | Tomato           | Turke        | /      |  |  |  |
| The LunchMaster is a peanut and tree nut free facility. |                                |            |             |           |                  |              |        |  |  |  |
| REMOVE                                                  | DINER FROM                     | THIS ACCOU | NT          |           |                  | CANCEL       | SAVE   |  |  |  |